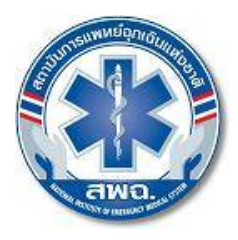

๘๘/๔๐ หมู่ที่ ๔ อาคารเฉลิมพระเกียรติพระบาทสมเด็จพระเจ้าอยู่หัว ๘๔ พรรษา
 สาธารณสุขซอย ๖ ถนนติวานนท์ ตำบลตลาดขวัญ อำเภอเมือง จังหวัดนนทบุรี ๑๑๐๐๐
 โทรศัพท์ ๐ ๒๘๗๒ ๑๖๖๙ โทรสาร ๐ ๒๘๗๒ ๑๖๐๑-๖ เว็บไซต์: www.niems.go.th

#### การบริการข้อมูลทาง Web Service บน ASP.NET

1.สร้าง ASP.NET Web Application ธรรมดา กำหนดชื่อเป็น WebServiceTest หรืออะไรก็ได้

| emplates:                                                                   |                                                        | .NET Framework 3.5 🔹                                                                                                    |
|-----------------------------------------------------------------------------|--------------------------------------------------------|----------------------------------------------------------------------------------------------------|
| Visual Studio installed templat                                             | es a                                                   |                                                                                                    |
| ASP.NET Web Site                                                            | ASP.NET Web Service                                    | Empty Web Site                                                                                                    |
| WCF Service                                                                 | age ASP.NET Reports Web Site                           | Stephen Stephen Stephe |
| My Templates                                                                |                                                        |                                                                                                    |
| Search Online Templates                                                     |                                                        |                                                                                                    |
|                                                                             |                                                        |                                                                                                    |
|                                                                             |                                                        |                                                                                                    |
|                                                                             |                                                        |                                                                                                    |
|                                                                             |                                                        |                                                                                                    |
|                                                                             |                                                        |                                                                                                    |
|                                                                             |                                                        |                                                                                                    |
|                                                                             |                                                        |                                                                                                    |
|                                                                             |                                                        |                                                                                                    |
|                                                                             |                                                        |                                                                                                    |
|                                                                             |                                                        |                                                                                                    |
| , blank ASP.NET Web site (.NET                                              | Framework 3.5)                                         |                                                                                                    |
| blank ASP.NET Web site (.NET<br>cation: File Syster                         | Framework 3.5)<br>n                                    | erviceTest                                                                                                    |
| ۱. blank ASP.NET Web site (.NET<br>File Syster                              | Framework 3.5)<br>n V Ci\Users\Por\Desktop\\\\\\\\     | erviceTest                                                                                                    |
| \ blank ASP.NET Web site (.NET<br>cration: File Syster<br>nguage: Visual C# | Framework 3.5)<br>n C:\Users\Por\Desktop\\\\\\bsc<br>v | erviceTest                                                                                                    |

2.คลิ๊กขวาที่Project ทำการ Add Web Reference

|          | Build Web Site                  |
|----------|---------------------------------|
|          | Publish Web Site                |
| -        | Add New Item                    |
| :::      | Add Existing Item               |
| 1        | New Folder                      |
|          | Add ASP.NET Folder              |
|          | Add Reference                   |
|          | Add Web Reference               |
|          | Add Service Reference           |
| 晟        | View Class Diagram              |
| •        | Copy Web Site                   |
|          | Start Options                   |
|          | Set as StartUp Project          |
| 3        | View in Browser                 |
|          | Browse With                     |
| \$       | Refresh Folder                  |
| *        | Cut                             |
| <b>B</b> | Сору                            |
| 13       | Paste                           |
| ×        | Remove                          |
| Ď        | Open Folder in Windows Explorer |

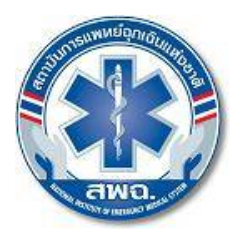

๘๘/๔๐ หมู่ที่ ๔ อาคารเฉลิมพระเกียรติพระบาทสมเด็จพระเจ้าอยู่หัว ๘๔ พรรษา
 สาธารณสุขซอย ๖ ถนนติวานนท์ ตำบลตลาดขวัญ อำเภอเมือง จังหวัดนนทบุรี ๑๑๐๐๐
 โทรศัพท์ ๐ ๒๘๗๒ ๑๖๖๙ โทรสาร ๐ ๒๘๗๒ ๑๖๐๑-๖ เว็บไซต์: www.niems.go.th

3.ใส่ url ของ Web Service http://ws.niems.go.th/ITEMS\_INFO\_WS/WSItemsInfo.asmx แล้วกด Go แล้วจะเห็นMethod ต่างๆสามารถกดเข้าไปดูเพื่อดูค่าที่ต้องการในการใช้Methodนั่นๆ แล้วทำการเปลี่ยนชื่อ Web Reference Name เป็น ITEMS\_INFO แล้วกด Add Reference

| Id Web Reference                                                                                                    |       | 8                                                                    |
|----------------------------------------------------------------------------------------------------|-------|----------------------------------------------------------------------|
| avigate to a web service URL and click Add Reference to add all the available services.          Back       Image: Comparison of the service of the service | Go    |                                                                      |
| WSItemsInfo<br>The following operations are supported. For a formal definition, please review<br>the <u>Service Description</u> .                                                                                                    | 111 × | Web services found at this URL:<br>1 Service Found:<br>- WSitemsInfo |
| getALSInfo     getBLSInfo     getDispatchInfo     actFBLafa                                                                                                    |       | Web reference name:                                                  |
| This web service is using http://tempuri.org/ as its default namespace.                                                                                                    |       | ITEMS_INFO Add Reference                                             |
| Recommendation: Change the default namespace before the XML<br>Web service is made public.<br>Each XML Web service needs a unique namespace in order for client<br>applications to distinguish it from other services on the Web. http://tempuri.org/<br>is available for XML Web services that are under development, but published<br>XML Web services should use a more permanent namespace.                                                                                                    | •     | Cancel                                                               |

3.1 ถ้าต้องการดูข้อมูลของ ALS ให้ดูที่

http://ws.niems.go.th/ITEMS\_INFO\_WS/WSItemsInfo.asmx?op=getALSInfo

3.2 ถ้าต้องการดูข้อมูลของ BLS ให้ดูที่

http://ws.niems.go.th/ITEMS\_INFO\_WS/WSItemsInfo.asmx?op=getBLSInfo

3.3 ถ้าต้องการดูข้อมูลของศูนย์สั่งการ ให้ดูที่

http://ws.niems.go.th/ITEMS\_INFO\_WS/WSItemsInfo.asmx?op=getDispatchInfo

3.4 ถ้าต้องการดูข้อมูลของ FR ให้ดูที่

http://ws.niems.go.th/ITEMS\_INFO\_WS/WSItemsInfo.asmx?op=getFRInfo

3.5 ถ้าต้องการดูข้อมูลทั้งหมดว่าต้องการ parameter อะไรบ้าง ให้ดูที่

http://ws.niems.go.th/ITEMS\_INFO\_WS/WSItemsInfo.asmx?WSDL

ถ้าใส่ ?wsdl ด้วยจะแสดงว่าค่าที่จะส่งไปเป็นชนิดอะไร

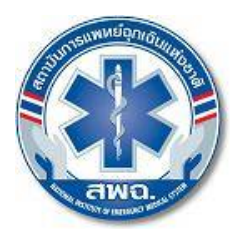

๘๘/๔๐ หมู่ที่ ๔ อาคารเฉลิมพระเกียรติพระบาทสมเด็จพระเจ้าอยู่หัว ๘๔ พรรษา
 สาธารณสุขซอย ๖ ถนนติวานนท์ ตำบลตลาดขวัญ อำเภอเมือง จังหวัดนนทบุรี ๑๑๐๐๐
 โทรศัพท์ ๐ ๒๘๗๒ ๑๖๖๙ โทรสาร ๐ ๒๘๗๒ ๑๖๐๑-๖ เว็บไซต์: www.niems.go.th

| Navigate to a web service URL and click Add Reference to add all the available service         Back       Image: Comparison of the service         Back       Image: Comparison of the service                                                                                                    | ·s.            |                                                                      |
|----------------------------------------------------------------------------------------------------|----------------|----------------------------------------------------------------------|
| IRL: http://ws.emit.go.th/ITEMS_INFO_WS/WSItemsInfo.asmx?wsdl  WSItemsInfo" Description Methods getALSInfo (inProvinceID As string, inStarDateTime As string, inStapDateTime string, inHost As string, inUsername As string, inPassword As string) getBLSInfo (inProvinceID As string, inStarDateTime As string, inStapDateTime string, inHost As string, inUsername As string, inPassword As string), getBlsInfo (inProvinceID As string, inPassword As string, inStapDateTime string, inHost As string, inUsername As string, inPassword As string, in | Go<br>As<br>As | Web services found at this URL:<br>1 Service Found:<br>- WSItemsInfo |
| inStopDateTime As string , inHost As string , inUsername As string , inPassword A<br>string)<br><b>getFRInfo</b> (inProvinceID As string , inStartDateTime As string , inStopDateTime<br>string , inHost As string , inUsername As string , inPassword As string)                                                                                                    | s<br>As        | Web reference name:<br>th.go.emit.ws<br>Add Reference                |
|                                                                                                    | -              | Cancel                                                               |

4.ถ้า URL ของ Web Service สามารถเรียกใช้งานได้ จะปรากฏหน่าจอดังรูป ให้กำหนดชื่อ Web reference name ของ Web Service ที่จะเรียกใช้งานบน Project

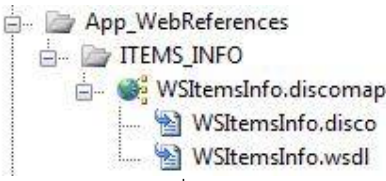

5.เรียก Class ที่ชื่อว่า ITEMS\_INFO และ Method ชื่อว่า WSItemsInfo แล้วทำการเลือก Method ที่อยู่ข้าง

ใน เช่น การเรียก Method getDispatchInfo

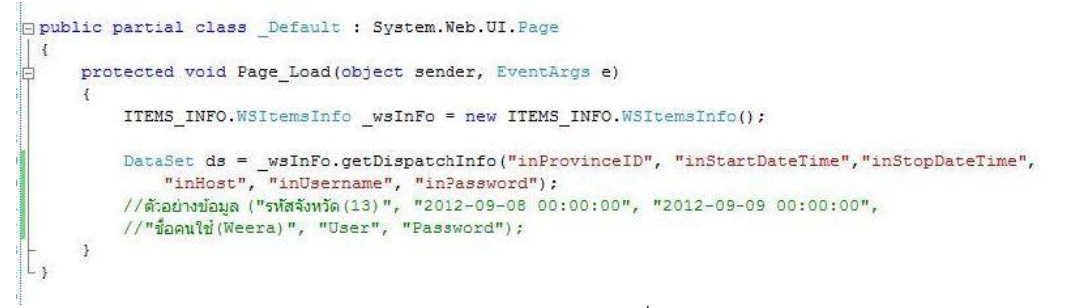

หมายเหตุ : User และ Password เป็นรหัสผู้ใช้งานเดียวกับที่ใช้งานในระบบสารสนเทศการแพทย์ฉุกเฉิน

(ITEMS)

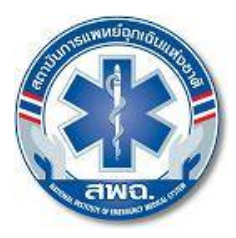

๘๘/๔๐ หมู่ที่ ๔ อาคารเฉลิมพระเกียรติพระบาทสมเด็จพระเจ้าอยู่หัว ๘๔ พรรษา
 สาธารณสุขชอย ๖ ถนนติวานนท์ ตำบลตลาดขวัญ อำเภอเมือง จังหวัดนนทบุรี ๑๑๐๐๐
 โทรศัพท์ ๐ ๒๘๗๒ ๑๖๖๙ โทรสาร ๐ ๒๘๗๒ ๑๖๐๑-๖ เว็บไซต์: <u>www.niems.go.th</u>

# 6.เมื่อส่งเงื่อนไขครบก็จะได้ข้อมูลออกมาเป็น Data Set ทำการ Debug ดูจะได้ค่าดังนี้

| PR0_4_4        | LLIA            | A1_1_2         | A1_2_1 | A1_2_2 | A1_2_3 | A1_2_4 | A1_2_7 | A1_4_1       | A1_4_2       | A1_5_1             | A2_1_1          | A2_1_2        |
|----------------|-----------------|----------------|--------|--------|--------|--------|--------|--------------|--------------|--------------------|-----------------|---------------|
|                | 2012-09-08 01:2 | 5509-1301-0235 | 1      | 0      | 0      | 0      | 0      | ประชาชน      |              | ปีผมางจาก (07)     | 2012-09-08 01:2 | 2012-09-08 01 |
| 5509-1301-0236 | 2012-09-08 06:1 | 5509-1301-0236 | 1      | 0      | 0      | 0      | 0      | ญาติ         | 02-599-4263  | วัล สำเหาเมน (0    | 2012-09-08 06:1 | 2012-09-08 0  |
| 5509-1301-0262 | 2012-09-08 07:4 | 5509-1301-0262 | 0      | 0      | 0      | 1      | 0      | บ้าเพชร      | 155.475      | ถ.เสมาฟ้าคราม [    | 2012-09-08 07:4 | 2012-09-08 0  |
| 5509-1301-0242 | 2012-09-08 07:5 | 5509-1301-0242 | 0      | 0      | 0      | 1      | 0      | ล่าสามแก้ว   | 155.475      | ชอมศริสด [01]      | 2012-09-08 07:5 | 2012-09-08 0  |
| 5509-1301-0239 | 2012-09-08 08:5 | 5509-1301-0239 | 1      | 0      | 0      | 0      | 0      | พลเมืองที    | 081-875-2749 | ม.อยู่เจริญ1 คล    | 2012-09-08 08:5 | 2012-09-08 0  |
| 5509-1301-0240 | 2012-09-08 09:0 | 5509-1301-0240 | 0      | 0      | 0      | 1      | 0      | ส่วมปฏม      | 155.475      | แฟลล ตร. ก.เลีย    | 2012-09-08 09:0 | 2012-09-08 0  |
| 5509-1301-0238 | 2012-09-08 09:4 | 5509-1301-0238 | 1      | 0      | 0      | 0      | 0      | WELSDIG      | ไม่มี        | หน้าคอนโดเอกรา     | 2012-09-08 09:4 | 2012-09-08 0  |
| 5509-1301-0267 | 2012-09-08 10:4 | 5509-1301-0267 | 1      | 0      | 0      | 0      | 0      | พูวดี        | 0818476575   | ม.ชีอตรง (02) . มี | 2012-09-08 10:4 | 2012-09-081   |
| 5509-1301-0248 | 2012-09-08 12:2 | 5509-1301-0248 | 1      | 0      | 0      | 0      | 0      | ន័ទ្យប្រទិ   | 0892191669   | ม.ธัญพร 1ครอง 8    | 2012-09-08 12:2 | 2012-09-08 1  |
| 5509-1301-0244 | 2012-09-08 12:5 | 5509-1301-0244 | 1      | 0      | 0      | 0      | 0      | พลเมืองที    | 0898996037   | กษม345 [07] . ม้   | 2012-09-08 12:5 | 2012-09-08 1  |
| 5509-1301-0243 | 2012-09-08 13:4 | 5509-1301-0243 | 1      | 0      | 0      | 0      | 0      | ญาติ         | 0851521605   | หมู่บ้านขาวฟ้า (0  | 2012-09-08 13:4 | 2012-09-08 1  |
| 5509-1301-0273 | 2012-09-08 14:5 | 5509-1301-0273 | 1      | 0      | 0      | 0      | 0      | เพื่อน       | 0877155067   | ຖຄກ (01] . ຖຄກ (   | 2012-09-08 14:5 | 2012-09-08    |
| 5509-1301-0247 | 2012-09-08 15:0 | 5509-1301-0247 | 1      | 0      | 0      | 0      | 0      | พลเมืองที    | 0845355323   | ใกล้บ.จุโฮม คลอง   | 2012-09-08 15:0 | 2012-09-08 1  |
| 5509-1301-0253 | 2012-09-08 15:2 | 5509-1301-0253 | 0      | 0      | 0      | 1      | 0      | <b>4</b> 480 | 155.475      | ร.ร.คลองบุญอุทิศ   | 2012-09-08 15:2 | 2012-09-08    |
| 5509-1301-0266 | 2012-09-08 15:4 | 5509-1301-0266 | 1      | 0      | 0      | 0      | 0      | กราติ        | 0892075539   | ช.บุญคุ่ม [01] . ค | 2012-09-08 15:4 | 2012-09-08 1  |
| 5509-1301-0252 | 2012-09-08 15:4 | 5509-1301-0252 | 0      | 0      | 0      | 1      | 0      | ส่วมปฏม      | 155.475      | n.เซียงราก (06)    | 2012-09-08 15:4 | 2012-09-08 1  |
| 5509-1301-0249 | 2012-09-08 15:5 | 5509-1301-0249 | 0      | 0      | 0      | 1      | 0      | €affm        | 155.475      | สภอประสุรไกลุรจำ [ | 2012-09-08 15:5 | 2012-09-08 1  |
| 5509-1301-0254 | 2012-09-08 15:5 | 5509-1301-0254 | 0      | 0      | 0      | 1      | 0      | €adm         | 155.475      | ກາະເຈົ້າ ສ.ກ.ປຈະຫຼ | 2012-09-08 15:5 | 2012-09-08 1  |
| 5509-1301-0258 | 2012-09-08 17:2 | 5509-1301-0258 | 0      | 0      | 0      | 1      | 0      | งระบบกุม     | 155.475      | เลียบคลอง2คลอง     | 2012-09-08 17:2 | 2012-09-08    |
| 5509-1301-0251 | 2012-09-08 17:2 | 5509-1301-0251 | 0      | 0      | 0      | 1      | 0      | จ่ามปฏม      | 155.475      | ครอง2 [02] . ครอ   | 2012-09-08 17:2 | 2012-09-08 1  |
| 5509-1301-0256 | 2012-09-08 17:5 | 5509-1301-0256 | 0      | 0      | 0      | 1      | 0      | ส่วมปฏม      | 155.475      | แมกวัลเสลี่ง (03)  | 2012-09-08 17:5 | 2012-09-08 1  |
| 5509-1301-0255 | 2012-09-08 19:3 | 5509-1301-0255 | 0      | 0      | 0      | 1      | 0      | สามปฏ        | 155.475      | ดลาดพุนทรัพย์ (0   | 2012-09-08 19:3 | 2012-09-08 1  |
| 5509-1301-0257 | 2012-09-08 20:0 | 5509-1301-0257 | 0      | 0      | 0      | 1      | 0      | งรามปกุม     | 155.475      | หน้ารักดุณหญิงส้ม  | 2012-09-08 20:0 | 2012-09-08    |
| 5509-1301-0260 | 2012-09-08 21:0 | 5509-1301-0260 | 1      | 0      | 0      | 0      | 0      | ญาติ         | 025994263    | รัลล่ามหารมม [06   | 2012-09-08 21:0 | 2012-09-08    |
| 5509-1301-0259 | 2012-09-08 21:1 | 5509-1301-0259 | 0      | 0      | 0      | 1      | 0      | ร่มไทร       | 155.475      | ก.หกัยราช (01)     | 2012-09-08 21:1 | 2012-09-08    |
|                |                 |                |        |        | 1      |        | 1      |              | 1            |                    |                 |               |